### ขั้นตอนที่ 1: สร้างงาน

- 1. เปิดโปรแกรม Adobe Illustrator และ เปิดเอกสารใหม่ ตั้งก่า art board อย่างเช่น ขนาด A4
- 2. จากเมนู Window คลิกเลือก CutStudio Plug-in หน้าต่าง Roland CutStudio จะปรากฏขึ้น
- 3. คลิกไอคอน 🛄 บนหน้าต่าง Roland CutStudio Crop marks จะถูกเพิ่มเข้าไปใน art board เอง

| 🔮 Adol | be III | ustrato        | r - [Ui | ntitlied | 1 0 5  | 0% (CN | тклр | review) | J    |                |     |     |
|--------|--------|----------------|---------|----------|--------|--------|------|---------|------|----------------|-----|-----|
| T De   | Edit   | <u>Q</u> bject | Tybe.   | Select   | Filter | Effect | Yew  | ₩indow  | Help |                | - 6 | 9 × |
|        |        | •              |         |          |        |        |      | •       |      | Preview Redraw |     |     |
| 50N    | v L    |                | Selecto | n        |        | • <    |      |         | 1    |                |     | *   |

4. คลิกที่ไอคอน 应 มุมบนขวา จากนั้นเลือก Crop-marks.... หน้าต่าง Crop-marks จะปรากฏขึ้น

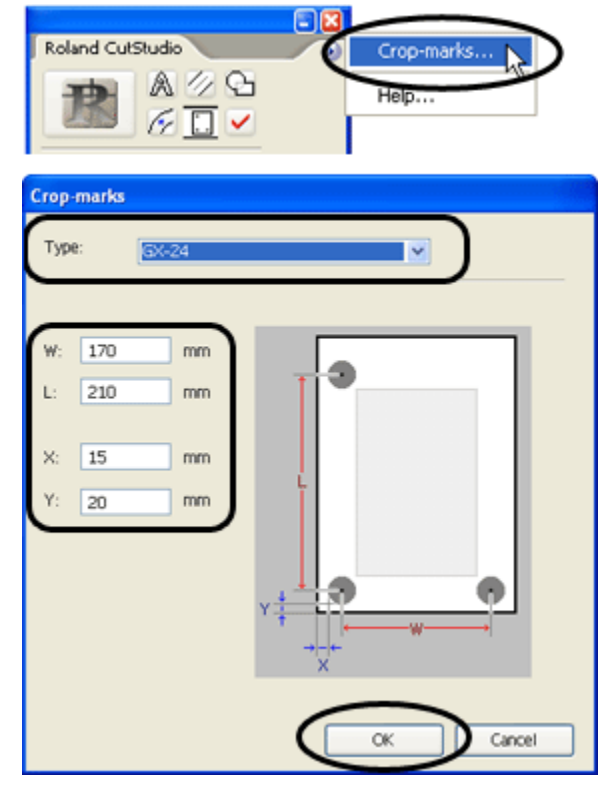

ตรงช่อง Type ให้เลือกเป็นรุ่น, **GX-24**.

ตั้งก่าตำแหน่ง crop mark ให้ตรงกับขนาดของ art board และกลิก **OK** โคยใช้ก่าจากตารางค้านล่างอ้างอิง

| ขนาด         | ตำแหน่ง Crop mark                          |
|--------------|--------------------------------------------|
| A4 portrait  | X: 15 mm, Y: 20 mm<br>W: 170 mm, L: 210 mm |
| A4 landscape | X: 30 mm, Y: 20 mm<br>W: 240 mm, L: 120 mm |
| A3 portrait  | X: 30 mm, Y: 20 mm<br>W: 240 mm, L: 330 mm |
| A3 landscape | X: 15 mm, Y: 20 mm<br>W: 380 mm, L: 205 mm |
| B4 portrait  | X: 15 mm, Y: 20 mm<br>W: 215 mm, L: 275 mm |
| B4 landscape | X: 15 mm, Y: 20 mm<br>W: 325 mm, L: 170 mm |

#### 5.

\* ถ้าขนาดของวัสดุ มีขนาดใหญ่กว่าขนาด A4 และมีค่าไม่ตรงกับตารางข้างบน ให้กำหนดตามรูปด้านล่าง

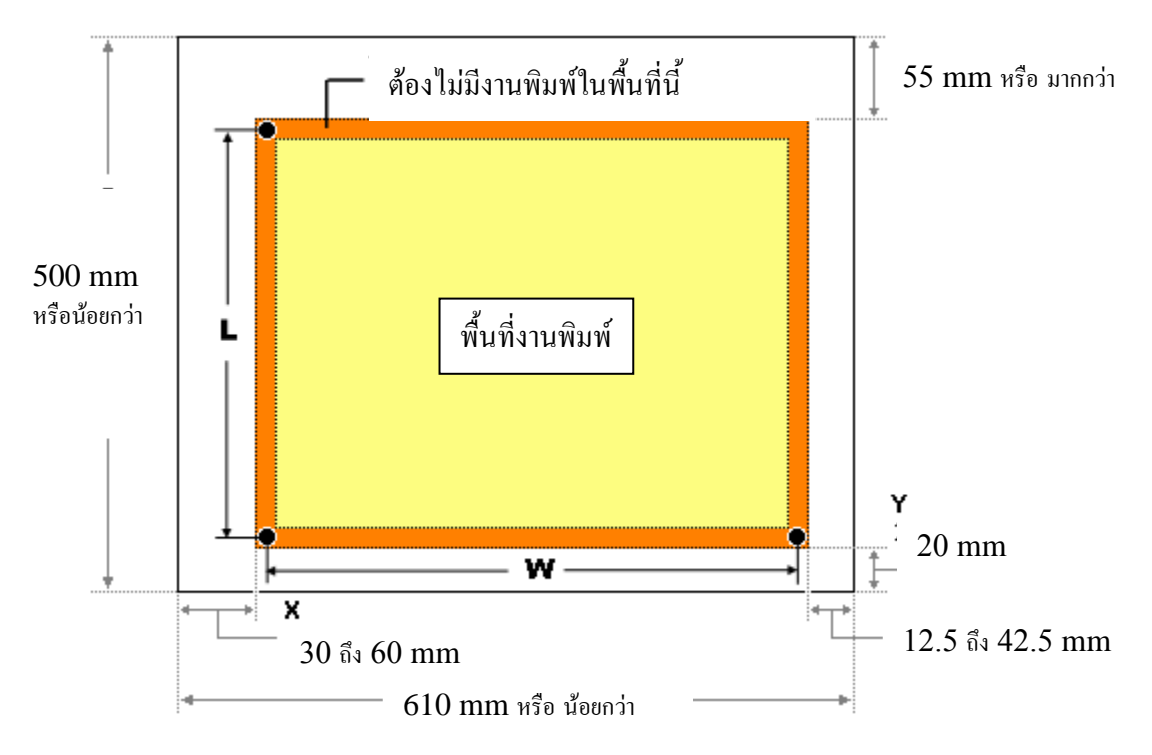

<mark>คำแนะนำ:</mark> ควรจะให้ค่า Y มีค่า 20 mm เสมอ เพื่อที่จะทำให้ง่ายในการใส่วัสดุ

### 6. ให้สร้างงานภายใน crop marks

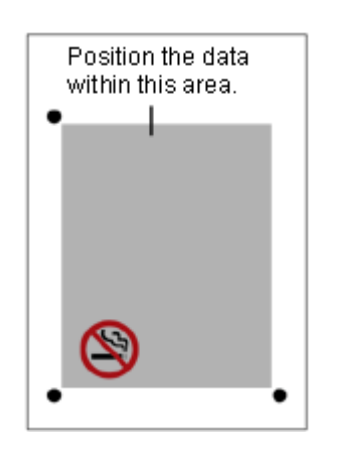

สร้างเส้นตัดเพื่อใช้สำหรับในการตัดสติกเกอร์
\* โดยที่สร้างไว้ในอีก layer หนึ่งตามรูป

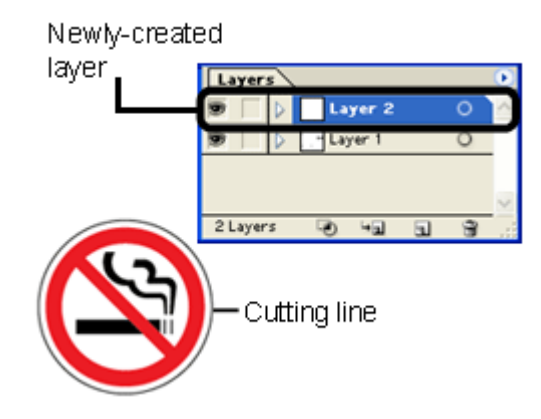

8. ทำการเซฟข้อมูล

# ขั้นตอนที่ 2: พิมพ์งาน

- 1. ใส่วัสดุเข้าเครื่องพิมพ์ เพื่อทำการพิมพ์งาน (รายละเอียดวิธีพิมพ์งานศึกษาจากกู่มือเครื่องพิมพ์)
- 2. ถ้าในการพิมพ์งาน คุณไม่ต้องการให้เกรื่องพิมพ์ พิมพ์เส้นตัดออกมาด้วย ให้ทำการซ่อน layer สำหรับงานตัดไว้

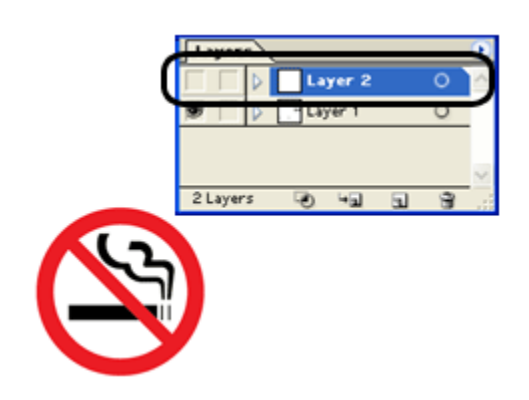

- จากเมนู File เลือก Print หน้าต่าง Print จะปรากฏ
- คลิก Print (หรือ OK) งานพิมพ์พร้อม crop marks จะถูกพิมพ์ออกมา

#### หมายเหตุ

ถ้างานพิมพ์ที่ layer สำหรับงานตัด ไม่ได้ทำการซ่อนไว้ เส้นตัดจะถูกพิมพ์ออกมาด้วยดังรูป

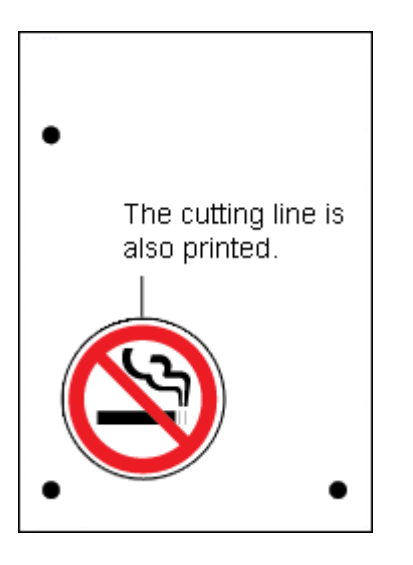

# ขั้นตอนที่ 3: ใส่วัสดุที่ทำการพิมพ์เสร็จเรียบร้อยเข้าเครื่องตัด

- 1. ใส่วัสคุดังรูป โดยงยับลูกยางจับวัสคุให้
  - ตำแหน่งของ crop marks อยู่ด้านใน
  - ตรวจเช็กให้แน่ใจว่า ลูกขางจับวัสคุอยู่ภายในขอบของวัสคุ และอยู่ในตำแหน่งที่ลูกขางจับวัสคุวางถูกต้องด้วย

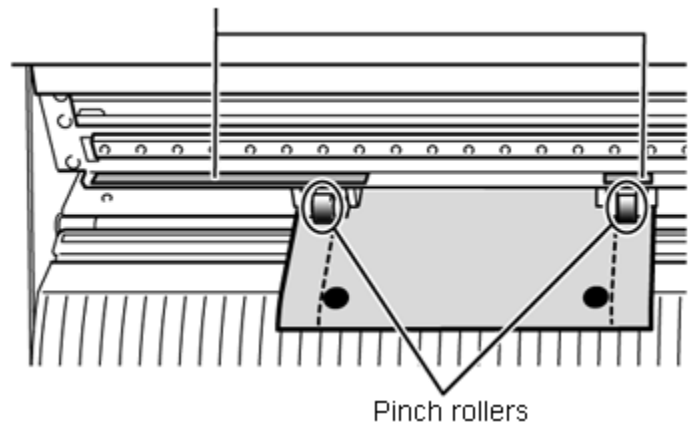

Pinch-roller position-verification marks

• พยายามจัดตำแหน่งของ crop marks 3 ตำแหน่งให้อยู่ในตำแหน่งดังรูป มิเช่นนั้น เครื่องตัดจะอ่าน crop marks ไม่ได้

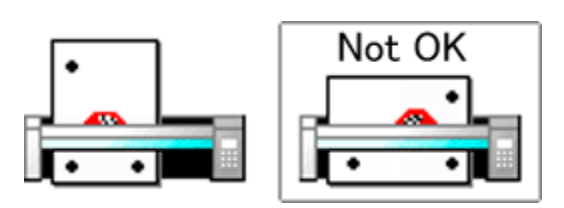

2. จัดขอบของวัสดุให้ขนานไปกับเส้น guide line ดังรูป

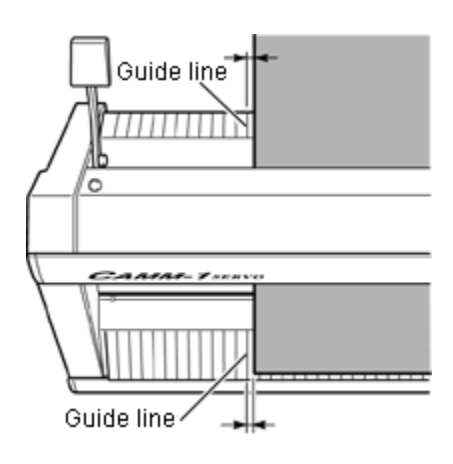

โยกก้านยึดจับวัสดุขึ้น เพื่อทำการถือกวัสดุให้อยู่ในตำแหน่ง

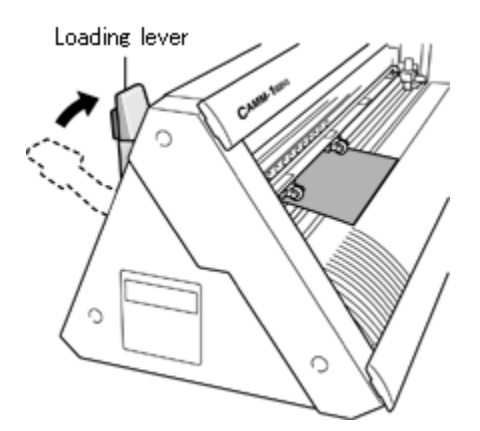

- 4. กดปุ่มเปิดเครื่องตัดสติกเกอร์ GX-24
- 5. เลือกการใส่วัสดุแบบ **PIECE**.

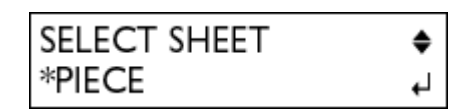

- 6. กดปุ่ม **ENTER**.
- 7. ใช้ปุ่มลูกศรหน้าเครื่องตัด ทำการขยับวัสคุให้ตำแหน่งของ crop marks ขนานและอยู่บนตำแหน่งของแผ่นรองตัดสีขาว

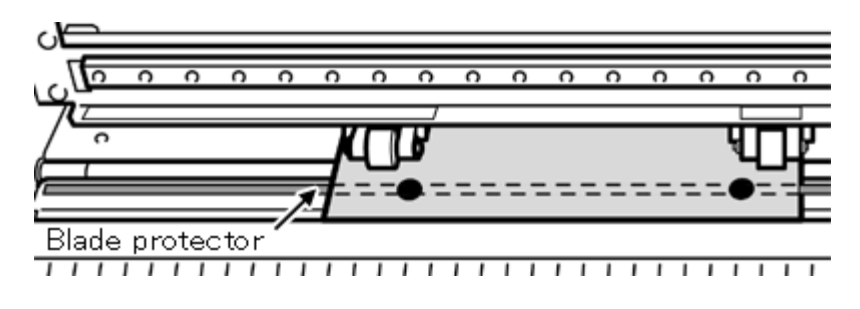

#### หมายเหตุ

- ถ้า Crop marks ไม่สามารถอ่านได้ ให้ทำการเริ่มต้นใส่วัสคุเข้าเครื่องตัดสติกเกอร์ใหม่อีกครั้ง
  - ตำแหน่งของ crop marks ซ้ายขวา ไม่สามารถทำมุมเกิน 5 องศา ดังรูป
  - ก่ากวามกลาดเกลื่อนไม่เกิน 15 mm ในแนวตั้ง

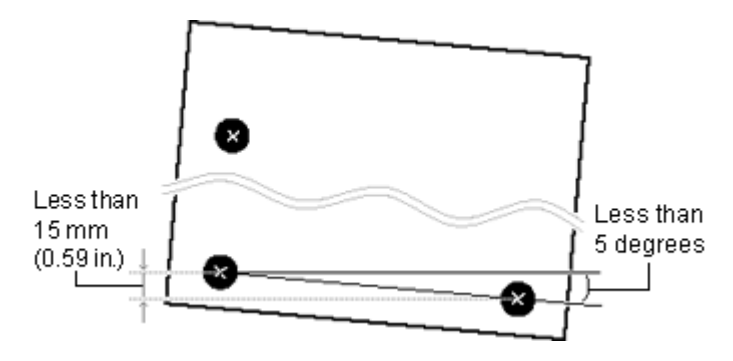

 บางครั้งวัสดุมีความโค้งงอ และเป็นสาเหตุที่เครื่องไม่สามารถอ่าน crop marksได้ ให้พยายามคัดตรงก่อนใส่วัสดุเข้าเครื่องตัด สติกเกอร์

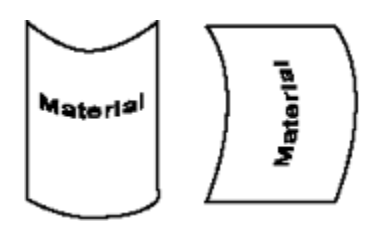

### ขั้นตอนที่ 4: ทำการสั่งตัดโดยใช้วัสดุที่พิมพ์แล้ว

1. เปิด Layer สำหรับงานตัด

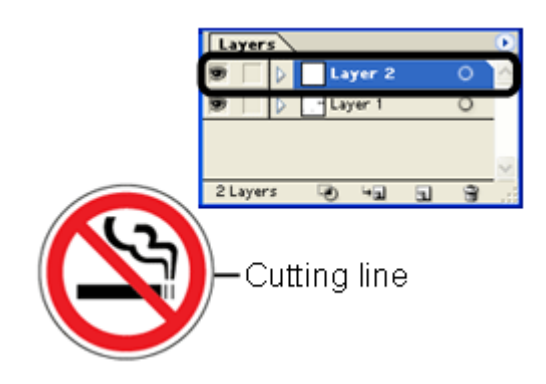

2. ในหน้าต่าง Roland CutStudio plug-in คลิกเลือก Output Current Layer, จากนั้นคลิก Redraw

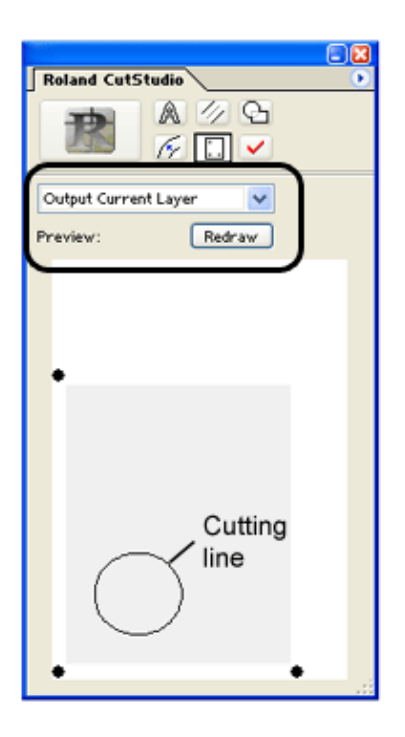

ตรวจสอบดูว่าเส้นตัดทั้งหมดในงาน ปรากฎอยู่ในช่อง Preview

3. คลิกไอคอน

์ โปรแกรม CutStudio จะถูกเปิดขึ้นมา และงานตัดจะถูกส่งเข้าไปในนี้

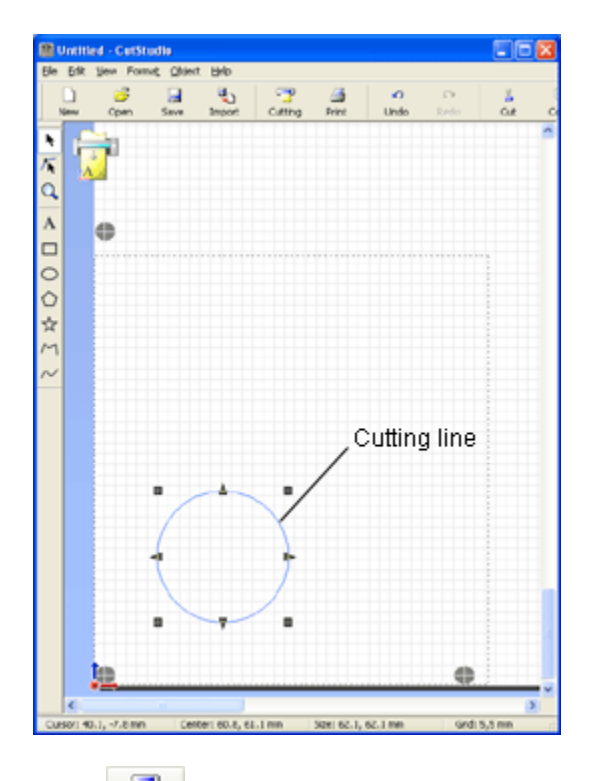

4. คลิกที่ 🔜 ในโปรแกรม CutStudio หน้าต่าง Cutting จะปรากฎ จากนั้น คลิก OK เพื่อสั่งตัด เครื่องจะทำการอ่าน crop marks และทำการตัดสติกเกอร์เป็นลำดับต่อไป